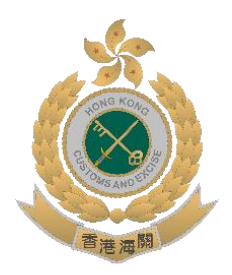

致贸易商通告

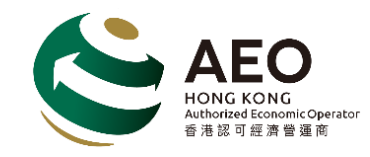

## 香港 - 印尼海关「认可经济营运商」 互认安排正式实施

香港海关与印尼海关关于「认可经济营运商」的互认安排由**二零二四年二月** 一日起正式实施。

香港海关与印尼海关于二零二二年八月三十一日签订有关互认安排,旨在促 进香港海关与印尼海关之间更紧密的合作关系,令两地的货流更安全和更有 效率,进一步提升本地企业在该地的竞争力。

根据互认安排,获香港海关认证为「认可经济营运商」(即 AEO)的企业,在 出口货物往印尼时,可在当地享有通关便利,例如减少查验或优先接受清关 等。同时,获印尼海关认证为 AEO 的企业,其出口的货物亦可在香港享有快 捷的通关便利。

香港进出口商需依照香港与印尼互认安排的操作程序提供所需资料,以享有 相关的通关便利。有关详情请参阅<u>附件一</u>。

### 参加香港认可经济营运商计划

我们诚意邀请 贵公司申请成为香港认可经济营运商,以享有相关的通关便利。请浏览我们的 AEO 网页:

(<u>https://www.customs.gov.hk/tc/trade\_facilitation/aeo/index.html</u>) 或致电 3759 2153,以索取进一步资料。

香港海关

## 互认安排下获得通关便利的操作程序

### (香港 - 印尼)

### 香港「认可经济营运商」(AEO)出口货物往印尼

- 1. 贵公司出口货物到印尼时,须向印尼入口商准确提交其香港 AEO 计划所登记的以下资讯:
  - A. 香港 AEO 编号
  - B. 认证生效日期
  - C. 公司名称
  - D. 营运地址
- 2. 印尼入口商/海关代理在填写入口报关文件(BC 2.0)时,将透过印尼海 关电子系统(Customs & Excise Information System and Automation) CEISA或CEISA 4.0输入上述资讯。相关程序请参见附件二。建议 贵公 司在相关的交易文件中,例如发票等,标明香港AEO计划所登记的公司名 称及营运地址,以便印尼海关作清关之用及通知印尼入口商有关入口事宜。

#### 从印尼 AEO 进口货物到香港

- 贵公司需要求印尼出口商(若其为印尼 AEO 公司)向相关承运人(即航 空公司或船运公司)准确提交其印尼 AEO 计划所登记的公司名称、营运 地址及其他货物资料。
- 承运人会将上述资料填入相关运输工具的货物舱单内,以作香港海关清 关之用。

#### <u>附件二</u>

# <u>于印尼海关入口报关文件(BC 2.0)</u> 填报香港 AEO 编号及认证生效日期的程序

印尼入口商/海关代理可以使用以下其中一个途径填报印尼海关入口报关文件 (BC 2.0):-

1. CEISA

2. CEISA 4.0

# <u>1. 透过 CEISA</u>

| <mark>程序一</mark> |                            |
|------------------|----------------------------|
| 15. Invoice      | 914 325 27-01-2020         |
| 16. Transaksi    | LAI Pembayaran lainnya     |
|                  |                            |
| 17. BL/A₩9       | 2417-0 -001.015 31-01-2020 |
| 18. 1-BC 1.1 💌   | Pos Pos                    |
| Edit Dokumen [F  | Subpos/Sub-Subpos / /      |
|                  |                            |

➤ 在 CEISA 内入口报关的章节第 18 项,点选 "Edit document [F6]"

## <mark>程序二</mark>

| PIB | Dokum | ien                       |                   |            |           | ×      |
|-----|-------|---------------------------|-------------------|------------|-----------|--------|
| N   | . K   | Jenis Dokumen             | Nomor             | Tanggal    | Perizinan |        |
| 1   | 705   | B/L                       | 2417-0633-001.015 | 31-01-2020 |           |        |
| 2   | 380   | Invoice                   | 91430825          | 27-01-2020 |           |        |
| 3   | 217   | Packing List              | 91430825          | 27-01-2020 |           |        |
| 4   | 457   | Surat Keterangan Beba     | 01/SKB/2020       | 23-01-2021 |           |        |
| 5   | 860   | E-Certificate Of Origin ( | 012/EC00/2020     | 23-01-2021 |           |        |
| 6   | 944   | KH-7/Izin Impor Karanti   | 02-KH07.2020      | 23-01-2021 |           |        |
| 7   | 915   | Skep Fasilitas Impor Se   | RESDDD            | 01-01-2018 |           |        |
|     |       |                           |                   |            |           |        |
|     |       |                           |                   |            |           |        |
|     |       |                           |                   |            |           |        |
|     |       |                           |                   |            |           |        |
|     |       |                           |                   |            |           |        |
| -   |       |                           |                   |            |           |        |
|     |       |                           |                   |            |           |        |
|     |       |                           |                   |            |           |        |
|     |       |                           |                   |            |           |        |
| C   | ambah | Ubah Hapus                |                   |            |           | Keluar |

▶ 在出现的文件视窗内,点选"Add"

|                                 | 程序三                                                                      |                                                                                                    |                                                                                                    |                                                                                                |           |  |  |  |  |
|---------------------------------|--------------------------------------------------------------------------|----------------------------------------------------------------------------------------------------|----------------------------------------------------------------------------------------------------|------------------------------------------------------------------------------------------------|-----------|--|--|--|--|
| w Dokumen ×                     |                                                                          |                                                                                                    |                                                                                                    |                                                                                                |           |  |  |  |  |
| N.                              | K                                                                        | Jenis Dokumen                                                                                                    | Nomor                                                                                               | Tanggal                                                                                        | Perizinan |  |  |  |  |
| 1<br>2<br>3<br>4<br>5<br>6<br>7 | 705<br>380<br>217<br>457<br>860<br>944<br>915                            | B/L<br>Invoice<br>Packing List<br>Surat Keterangan Beba<br>E-Certificate Of Origin (<br>KH-7/1zin Impor Karanti<br>Skep Fasilitas Impor Se | 2417-0533-001.015<br>91430825<br>91430825<br>01/SKB/2020<br>012/EC00/2020<br>02-KH07.2020<br>RESDDD | 31-01-2020<br>27-01-2020<br>23-01-2021<br>23-01-2021<br>23-01-2021<br>23-01-2021<br>01-01-2018 |           |  |  |  |  |
| Dok                             | Dok: 451 - ID Eksportir Mitra MRA AEO Vo/Tgl. HKAE(1234567890 31-12-2020 |                                                                                                    |                                                                                                    |                                                                                                |           |  |  |  |  |
| Ta                              | Tambah Simpan Batal Keluar                                               |                                                                                                    |                                                                                                    |                                                                                                |           |  |  |  |  |
| $\triangleright$                | ▶ 点选文档代码"451 - MRA AEO Partner Exporter ID"                              |                                                                                                    |                                                                                                    |                                                                                                |           |  |  |  |  |

<mark>程序四</mark>

| PIB | 🔡 Dokumen 🛛 🕹 |                              |                   |                 |               |            |  |  |
|-----|---------------|------------------------------|-------------------|-----------------|---------------|------------|--|--|
|     | I. K          | Jenis Dokumen                | Nomor             | Tanggal         | Perizinan     |            |  |  |
| 1   | 705           | B/L                          | 2417-0633-001.015 | 31-01-2020      |               |            |  |  |
| 2   | 380           | Invoice                      | 91430825          | 27-01-2020      |               |            |  |  |
| 3   | 217           | Packing List                 | 91430825          | 27-01-2020      |               |            |  |  |
| 4   | 457           | Surat Keterangan Beba        | 01/SKB/2020       | 23-01-2021      |               |            |  |  |
| 5   | 860           | E-Certificate Of Origin (    | 012/ECOO/2020     | 23-01-2021      |               |            |  |  |
| 6   | 944           | KH-7/Izin Impor Karanti      | 02-KH07.2020      | 23-01-2021      |               |            |  |  |
| 7   | 915           | Skep Fasilitas Impor Se      | RESDDD            | 01-01-2018      |               |            |  |  |
|     |               |                              |                   |                 |               |            |  |  |
|     |               |                              |                   |                 |               |            |  |  |
|     |               |                              |                   |                 |               |            |  |  |
|     |               |                              |                   |                 |               |            |  |  |
|     |               |                              |                   |                 |               |            |  |  |
| D.  | ы. E          |                              |                   | No /Tel Trizer  | -100 150 7000 |            |  |  |
| De  | к:            | 451 - ID Eksportir Mitra MRA | AEO 🗾 🔽 🔪         | NOT I GI. HK AE | [1234567890   | 31-12-2020 |  |  |
|     |               |                              |                   |                 |               |            |  |  |
|     |               |                              |                   |                 |               |            |  |  |
|     | ambah         | Simpan Batal                 |                   |                 |               | Keluar     |  |  |
|     |               |                              |                   |                 |               |            |  |  |

▶ 填写由香港出口商所提供的"香港 AEO 编号"

|   | 7           | 程序                | <mark>五</mark>                                                                  |                                         |                                        |                         |            |
|---|-------------|-------------------|---------------------------------------------------------------------------------|-----------------------------------------|----------------------------------------|-------------------------|------------|
| P | 🖳 D         | okum              | en                                                                              |                                         |                                        |                         | ×          |
|   | Ν.          | K                 | Jenis Dokumen                                                                   | Nomor                                   | Tanggal                                | Perizinan               |            |
|   | 1           | 705               | B/L                                                                             | 2417-0633-001.015                       | 31-01-2020                             |                         |            |
|   | 2<br>3<br>4 | 380<br>217<br>457 | Invoice<br>Packing List<br>Surat Keterangan Beba                                | 91430825<br>91430825<br>01/SKB/2020     | 27-01-2020<br>27-01-2020<br>23-01-2021 |                         |            |
|   | 5<br>6<br>7 | 944<br>915        | E-Certificate Of Origin (<br>KH-7/Izin Impor Karanti<br>Skep Fasilitas Impor Se | 012/EC00/2020<br>02-KH07.2020<br>RESDDD | 23-01-2021<br>23-01-2021<br>01-01-2018 |                         |            |
|   |             |                   |                                                                                 |                                         |                                        |                         |            |
|   |             |                   |                                                                                 |                                         |                                        |                         |            |
| I | Dok:        | 4                 | 151 - ID Eksportir Mitra MRA                                                    | AEO 💌                                   | No/Tgl. <b>HK</b> AE                   | <sub>[</sub> 1234567890 | 31-12-2020 |
|   | Ta          | mbah              | Simpan Batal                                                                    |                                         |                                        |                         | Keluar     |

▶ 填写由香港出口商所提供香港 AEO"认证生效日期"

# <mark>程序六</mark>

| Pl | B D   | okum | en                          |                   | Andrew Parau | arataw (Laniikan Immor - | ×          |
|----|-------|------|-----------------------------|-------------------|--------------|--------------------------|------------|
| Γ  | N.    | K    | Jenis Dokumen               | Nomor             | Tanggal      | Perizinan                |            |
|    | 1     | 705  | B/L                         | 2417-0633-001.015 | 31-01-2020   |                          |            |
|    | 2     | 380  | Invoice                     | 91430825          | 27-01-2020   |                          |            |
|    | 3     | 217  | Packing List                | 91430825          | 27-01-2020   |                          |            |
|    | 4     | 457  | Surat Keterangan Beba       | 01/SKB/2020       | 23-01-2021   |                          |            |
|    | 5     | 860  | E-Certificate Of Origin (   | 012/ECOO/2020     | 23-01-2021   |                          |            |
|    | 6     | 944  | KH-7/Izin Impor Karanti     | 02-KH07.2020      | 23-01-2021   |                          |            |
|    | 7     | 915  | Skep Fasilitas Impor Se     | RESDDD            | 01-01-2018   |                          |            |
|    |       |      |                             |                   |              |                          |            |
|    |       |      |                             |                   |              |                          |            |
|    |       |      |                             |                   |              |                          |            |
|    |       |      |                             |                   |              |                          |            |
|    |       |      |                             |                   |              |                          |            |
| 0  | ) ok: | 4    | 51 - ID Eksportir Mitra MRA | AEO 👻             | No/Tgl. HKAE | C1234567890              | 31-12-2020 |
|    |       |      |                             |                   | ,            |                          |            |
|    |       |      |                             |                   |              |                          |            |
|    | Τ     |      | Circa en Datal              | HK 12345          | 67890        |                          | Kaluar     |
|    | Ta    | mbar | Simpan Batai                |                   |              |                          |            |
| 7  | >     | 上;   | 4 "Savo"                    |                   |              |                          |            |
|    |       | 点3   | む Save                      |                   |              |                          |            |

# 2. 透过 CEISA 4.0

程序一

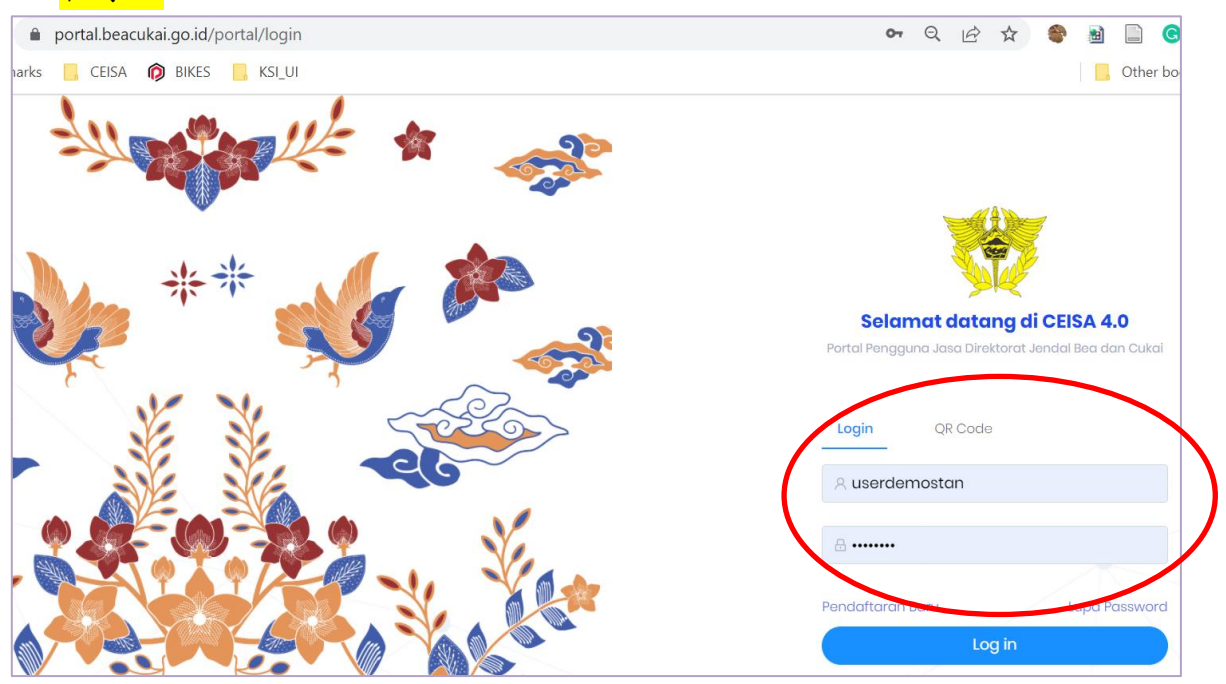

- ▶ 透过 <u>portal. beacukai.go.id</u>进入CEISA 4.0
- ▶ 使用己注册的使用者名称和密码登入

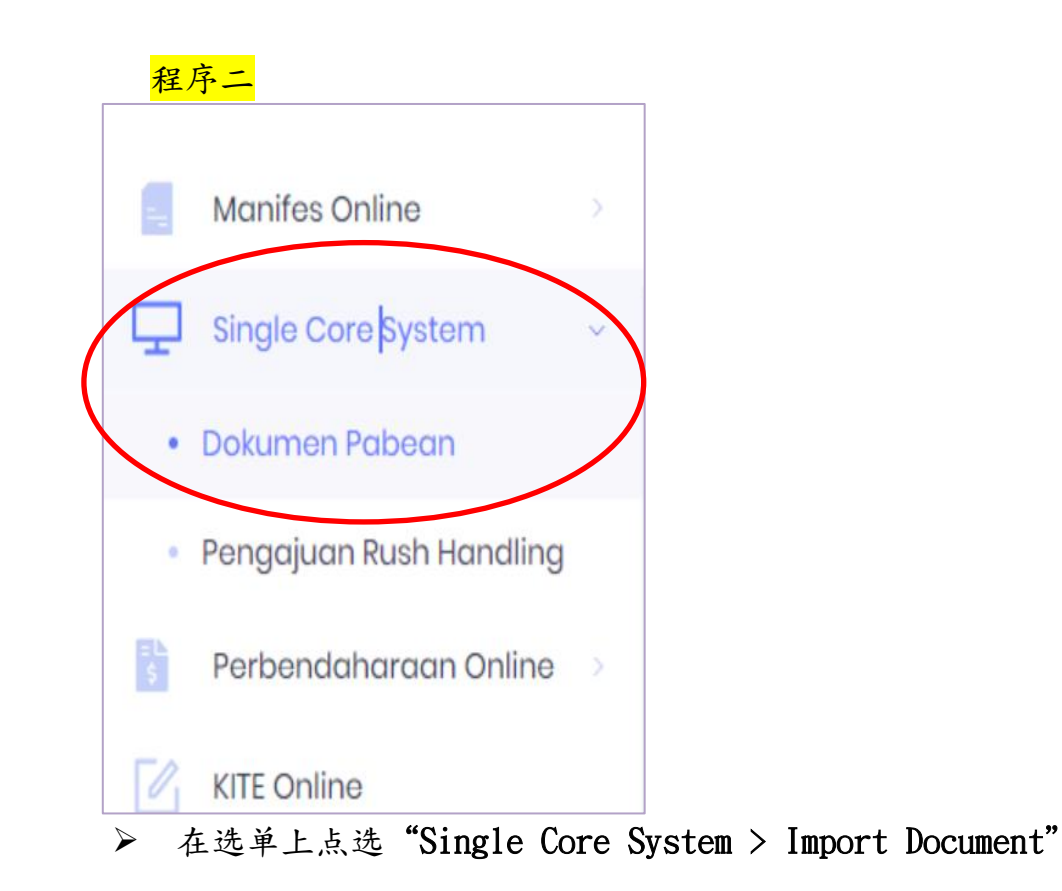

|    | -   |   |
|----|-----|---|
| 17 | 17  | - |
| λŦ | m   | _ |
|    | × . | _ |

| Nomor Aju                     | Status            | Nomor<br>Pendaftaran | Tanggal<br>Pendaftaran |  |
|-------------------------------|-------------------|----------------------|------------------------|--|
|                               |                   |                      |                        |  |
| 000020-123456-20220307-777115 | Perekaman Dokumen |                      |                        |  |
| 000020-123456-20220225-777114 | Perekaman Dokumen |                      |                        |  |
| 000020-123456-20220224-777113 | Perekaman Dokumen |                      |                        |  |
| 000000-007206-20220208-099999 | Perekaman Dokumen |                      |                        |  |
| 000040-123456-20220223-000006 | Perekaman Dokumen |                      |                        |  |

# ▶ 点选 "Service number to be recorded or changed"

### <mark>程序四</mark>

| 2.0 - PEMBE                                  | RITAHUAN IN   | IPOR BARANG       |                    |             |                          |         |        | 습 Kembali | 合 Cetak    | ⊘ Validasi |
|----------------------------------------------|---------------|-------------------|--------------------|-------------|--------------------------|---------|--------|-----------|------------|------------|
| ader                                         | Entitas       | Dokumen           | Pengangkut         | Kemasan & F | Peti Kemas Ti            | ansaksi | Barang | Pungutan  | Pernyataan |            |
| <ul> <li>Wajib M</li> <li>Dokumen</li> </ul> | lelampirkan D | okumen Invoice da | an Dokumen B/L atc | ıu AWB      |                          |         |        |           |            | O Tamba    |
| Seri                                         | Jenis         | Ne                | omor               | Tanggal     | Fasilitas                | Izin    |        | Kantor    | File       |            |
|                                              |               |                   |                    |             |                          |         |        |           |            |            |
| 1                                            | 458 -         | SKTD PPN 12       | 3456               | 07-03-2022  | 52 - Keterangan<br>Pajak | -       |        | -         |            | 2 ₿        |
|                                              |               |                   |                    |             |                          |         |        |           |            |            |

# ▶ 选择"Document"后点选"Add"

<mark>程序五</mark>

| Dokumen Lampiran           |                  | X                      |
|----------------------------|------------------|------------------------|
| Seri                       |                  |                        |
| 2                          |                  |                        |
| Jenis Dokumen              |                  |                        |
| 451 - NOMOR REGISTRASI AEO | V                | <b>&gt;</b>            |
| Nomor Dokumen              |                  |                        |
| HKAEO1234567890            |                  |                        |
| Tanggal                    |                  |                        |
| 31-12-2020                 |                  |                        |
|                            | 🛇 Batal 📀 Simpar |                        |
| ▶ 在文件类型中点选文                | 档代码"451 -        | AEO Registration Numbe |

▶ 在数字栏中填写由香港出口商所提供的"香港 AEO 编号"

▶ 在日期栏中填写由香港出口商所提供的"AEO认证生效日期"

▶ 点选"Save"